# **AXIORY**

### **Como instalar o Autochartist**

O Autochartist é um plug-in para a MetaTrader4 e a cTrader. Veja abaixo como instalá-lo..

#### **Autochartist para Windows**

- 1. Elige tu idioma y descarga el plug-in
- 2. Haz clic en "Next" (Siguiente) en Autochartist, la configuración de asesores expertos de MT4.
- 3. Acepta el acuerdo de licencia y haz clic en "Next".
- 4. Selecciona la plataforma en la que deseas que se instale Autochartist.
- 5. (Haz clic en "Add additional" [Añadir adicional] si tu plataforma no está en la lista).
- 6. Haz clic en "Next" y luego en "Install" (Instalar).
- 7. Haz clic en "Finish" (Finalizar) después de haber completado el proceso de instalación.
- 8. Reinicia tu plataforma MT4.

#### **Autochartist para Mac**

- 1. Descarga este archivo.
- 2. Abre el terminal (cmd + espacio e ingresa la palabra "Terminal").
- Copia y pega el siguiente comando en la Terminal y presiona "Enter" (Entrar).
  Si utilizas OS X 10.9 o posterior: "defaults write com.apple.finder AppleShowAllFiles -boolean true ; killall Finder"

**Si utilizas OS X 10.8 o anterior:** "defaults write com.apple.finder AppleShowAllFiles TRUE ; killall Finder"

- 4. En este momento, los archivos y carpetas ocultas serán visibles.
- 5. Abre "Macintosh HD" → "Users" (Usuarios) → "Tu nombre de usuario" → "Library" (Biblioteca) (haz clic con el botón derecho y selecciona abrir en una pestaña nueva) → "Application Support" (Compatibilidad con aplicaciones) → "com.AxioryGlobal.MT4\_123456" → "drive\_c" → "Program Files" (Archivos de Programa) → "Axiory MetaTrader 4" → "MQL4"

- 6. Copia y pega el archivo descargado "MQL4" con el indicador en la carpeta "Axiory MetaTrader 4" (reemplaza la carpeta MQL4 con la que acabas de descargar).
- 7. Reinicia MT4 y ya debería funcionar.
- 8. Puedes encontrar Autochartist en tu lista de "Expert Advisors" (Asesores expertos) en la ventana de navegador.

## Llegados a este punto, necesitas habilitar solicitudes de datos de internet por medio de los siguientes pasos:

- 1. Haz clic en "Tools" (Herramientas) en el elemento de menú.
- 2. Haz clic en "Options" (Opciones).
- 3. Haz clic en la pestana de "Expert Advisors" (Asesores Expertos).
- 4. Marca la casilla al lado de "Allow WebRequest for the listed URL" (permitir WebRequest para las siguientes URL).
- Haz doble clic en "add new URL" (añadir nueva URL) y pega o introduce las siguientes direcciones web:

https://direct.autochartist.com/aclite/jsp/DirectLogin.jsp https://mt4.autochartist.com/ https://axiory.autochartist.com/

6. Autochartist ya debería estar listo para utilizar en tu plataforma MT4.